元データ

|    | А         | В   | С    | D  | E | F    | G     | Н     |                   | J     | K      |   |
|----|-----------|-----|------|----|---|------|-------|-------|-------------------|-------|--------|---|
| 1  | 取引日       | 商品名 | 商品番号 | 単価 |   | 商品名  | А     | В     | С                 | D     | E      |   |
| 2  | 2024/7/1  |     |      |    |   | 商品番号 | 1001  | 1002  | 1003              | 1004  | 1005   |   |
| 3  | 2024/7/2  |     |      |    |   | 単価   | 2,980 | 3,250 | 1,760             | 4,200 | 2,360  |   |
| 4  | 2024/7/3  |     |      |    |   |      |       |       |                   |       |        |   |
| 5  | 2024/7/4  |     |      |    |   |      | 取引数合計 | 合計金額  |                   |       |        |   |
| 6  | 2024/7/5  |     |      |    |   | А    |       |       |                   |       |        |   |
| 7  | 2024/7/6  |     |      |    |   | В    |       |       |                   |       |        |   |
| 8  | 2024/7/7  |     |      |    |   | С    |       |       |                   |       |        |   |
| 9  | 2024/7/7  |     |      |    |   | D    |       |       |                   |       |        |   |
| 10 | 2024/7/8  |     |      |    |   | E    |       |       |                   |       |        |   |
| 11 | 2024/7/8  |     |      |    |   |      |       |       |                   |       |        |   |
| 12 | 2024/7/9  |     |      |    |   |      |       |       |                   |       |        |   |
| 13 | 2024/7/10 |     |      |    |   |      |       |       |                   |       |        |   |
| 14 | 2024/7/11 |     |      |    |   |      |       |       |                   |       |        | ſ |
| 15 | 2024/7/11 |     |      |    |   |      |       | 元デー   | タが入力 <sup>-</sup> | できたら、 | 次のページ  | 0 |
| 16 |           |     |      |    |   |      |       | = 成~  | イメージを             | 参昭に 王 | 順をすすか. | f |

元データが入力できたら、次のページの 完成イメージを参照に、手順をすすめて みましょう。

その他の関数

 $\overline{\mathcal{O}}$ 

完成イメージ

|    | А         | В   | С    | D     | E | F    | G     | Н      |       | J     | K     |
|----|-----------|-----|------|-------|---|------|-------|--------|-------|-------|-------|
| 1  | 取引日       | 商品名 | 商品番号 | 単価    |   | 商品名  | А     | В      | С     | D     | E     |
| 2  | 2024/7/1  | В   | 1002 | 3,250 |   | 商品番号 | 1001  | 1002   | 1003  | 1004  | 1005  |
| 3  | 2024/7/2  | E   | 1005 | 2,360 |   | 単価   | 2,980 | 3,250  | 1,760 | 4,200 | 2,360 |
| 4  | 2024/7/3  | В   | 1002 | 3,250 |   |      |       |        |       |       |       |
| 5  | 2024/7/4  | А   | 1001 | 2,980 |   |      | 取引数合計 | 合計金額   |       |       |       |
| 6  | 2024/7/5  | D   | 1004 | 4,200 |   | А    | 3     | 8,940  |       |       |       |
| 7  | 2024/7/6  | С   | 1003 | 1,760 |   | В    | 4     | 13,000 |       |       |       |
| 8  | 2024/7/7  | А   | 1001 | 2,980 |   | С    | 2     | 3,520  |       |       |       |
| 9  | 2024/7/7  | В   | 1002 | 3,250 |   | D    | 2     | 8,400  |       |       |       |
| 10 | 2024/7/8  | В   | 1002 | 3,250 |   | E    | 3     | 7,080  |       |       |       |
| 11 | 2024/7/8  | D   | 1004 | 4,200 |   |      |       |        |       |       |       |
| 12 | 2024/7/9  | А   | 1001 | 2,980 |   |      |       |        |       |       |       |
| 13 | 2024/7/10 | С   | 1003 | 1,760 |   |      |       |        |       |       |       |
| 14 | 2024/7/11 | E   | 1005 | 2,360 |   |      |       |        |       |       |       |
| 15 | 2024/7/11 | E   | 1005 | 2,360 |   |      |       |        |       |       |       |
| 16 |           |     |      |       |   |      |       |        |       |       |       |

① Sheet に入力された文字列を使用して、B2~B15 にプルダウンを作成し、完成イメージを参照に商品名を入力しましょう。

- ② B2 に商品名が入力された時に、C2 に商品番号が表示されるように関数を入力し、C3~C15 まで関数をコピーしましょう。
- ③ B2 に商品名が入力された時に、D2 に単価が表示されるように関数を入力し、D3~D15 まで関数をコピーしましょう。
- ④ G6 に「A」の取引数合計を表示する関数を入力し、G7~G10 まで関数をコピーしましょう。
- ⑤ H6 に「A」の合計金額を表示する関数を週力し、H7~H10 まで関数をコピーしましょう。
- ⑥ 完成イメージを参照に、罫線・セルを塗りつぶし・配置などを整えましょう。